# Инструкция для сдачи своих компьютеров в аренду на платформе MTC Fog Play

**Привет!** Мы рады, что ты решил сдать свои компьютеры в аренду на платформе MTC Fog Play.

Вначале, обрати внимание на технические требования, которым должен соответствовать ПК для сдачи на платформе:

#### Требования к ПК:

- 1. OC: Windows 11 или Windows 10 (от сборки 1903)
- 2. Видеокарта: Nvidia GTX 1070 или AMD Radeon RX 580 и выше
- 3. Для видеокарт Nvidia: версия драйверов 471.11 и выше
- 4. **Для ПК без монитора:** установленные драйвера виртуального монитора (см. шаг 2);
- 5. Для ПК без мыши: установленные драйверы виртуальной мыши (см. шаг 2).

**Важно!** В процессе пользования геймерами твоего ПК, существует вероятность получения доступа к файлам на нем. Настоятельно рекомендуем перед сдачей ПК в аренду на платформе МТС Fog Play удалить все персональные данные и личные файлы и очистить корзину.

#### Требования к интернет - соединению:

- 1. Скорость входящего и исходящего соединения не менее 20 Мб/с
- 2. Подключение к роутеру с помощью Ethernet-кабеля или Wi-Fi 5 ГГц.

## Как сдать свой комп в аренду?

Мы старались сделать наш сервис максимально удобным для тебя. Чтобы стать мерчантом тебе нужно выполнить **8 шагов**. Давай начнем!

#### 1. Заведи личный кабинет мерчанта

- → Перейди по ссылке<u>https://fogplay.mts.ru/become-a-merchant/</u>, введи свой номер телефона для регистрации на платформе.
- → Укажи свой никнейм и электронную почту.

| АКТИВАЦИЯ АК                                                 | КАУНТ       | <b>4</b> |
|--------------------------------------------------------------|-------------|----------|
| Заполните поля, чтобы продо                                  | олжить рабо | ry       |
| E-mail                                                       |             |          |
| ivanov_ivan@yandex.ru                                        |             | 2        |
| Ваш никнейм на платформе                                     |             |          |
| Ivanivanov                                                   |             |          |
| Я принимаю условия <u>Политики об</u><br>персональных данных |             |          |
| Я принимаю условия <u>Оферты мер</u>                         |             |          |
| Активировать акка                                            | аунт        |          |

Рисунок 1. Активация аккаунта

После успешной регистрации ты увидишь страницу своего профиля, на которой для тебя будет сгенерирован ключ.

| ЛИЧНЫЙ КАБИНЕТ |                                                                        |  |  |  |
|----------------|------------------------------------------------------------------------|--|--|--|
|                | Имя: Карамелька<br>Почта: evgenia_808@mail.ru<br>Ключ: rPQRY5LrT848W Ø |  |  |  |

Рисунок 2. Активация аккаунта

- → Скопируй ключ и отправь его на все ПК, которые хочешь сдать в аренду. Например, с помощью мессенджера или электронной почты. Ключ понадобится тебе на шаге 3.
- → Укажи цену сдачи компьютеров: перейди на вкладку "Тарифы" и создай тариф с помощью кнопки "+". Для одного компьютера может быть только 1 тариф. Ты можешь изменить его в любой момент.

#### 2. Установи необходимое системное ПО на свой ПК

#### Для ПК без монитора:

- необходимо установить драйвер usbmmidd\_v2 (<u>https://www.amyuni.com/forum/viewtopic.php?t=3030</u>):
  - Распаковать драйвер на диск, например C:\VirtualMonitor\
  - Запустить cmd от имени Администратора
  - Ввести cd C:\VirtualMonitor\usbmmidd\_v2
  - Ввести deviceinstaller64 install usbmmidd.inf usbmmidd
  - Появится надпись, что драйвер успешно установлен
- 2. далее необходимо скачать файл по ссылке и сохранить файл в папке C:\VirtualMonitor\ EnableMonitor.bat <u>https://drive.google.com/file/d/1VspJGFeUWoNrN2jOBA8L0J-e0P-CyJe-/view</u>

- 3. создать задание в планировщике windows, чтобы при logone запускался скрипт EnableMonitor.bat с запуском с (по умолчанию он настроен на путь C:\VirtualMonitor\):
  - Нажать кнопку Windows, в строке поиска указать "Планировщик заданий"
  - После запуска планировщика выбрать меню Действие Создать простую задачу), следуя мастеру выбрать нужный скрипт.

**Для ПК без физической аудиокарты:** установить драйвер для виртуальной звуковой карты VBCABLE\_Driver\_Pack43.zip (ссылка для скачивания <u>https://vb-audio.com/Cable/</u>).

**Для ПК без мыши:** установить утилиту MouseWithoutBordersSetup (ссылка для скачивания <u>https://www.microsoft.com/en-us/download/confirmation.aspx?id=35460</u>).

При наличии пароля для входа в систему, настрой автологин на своем компьютере с помощью утилиты Autologon (ссылка для скачивания <a href="https://docs.microsoft.com/en-us/sysinternals/downloads/autologon">https://docs.microsoft.com/en-us/sysinternals/downloads/autologon</a>).

### **3.** Установи и настрой приложение MTC Remote Play

- → Скачай и установи наше приложение для Windows, чтобы геймеры могли подключаться к твоему ПК для игровой сессии, по ссылке <u>https://remoteplay.mts.ru/download/</u>
- → Запусти MTC Remote Play. Сразу после запуска по пути C:/Users/CurrentUser/AppData/Local/ появится папка rds-wrtc, в которой будут находиться файл конфигурации rds-wrtc.json и другие системные файлы приложения.
- → Перейди в папку C:/Users/CurrentUser/AppData/Local/rds-wrtc/, где CurrentUser имя текущего пользователя, под которым был осуществлен вход в систему.
- → Открой файл rds-wrtc.json с помощью любого текстового редактора (например, Блокнот).

**Примечание:** папка /AppData является скрытой. Поэтому, если ты не видишь эту папку, установи в настройках возможность отображения скрытых элементов (Рисунок 3):

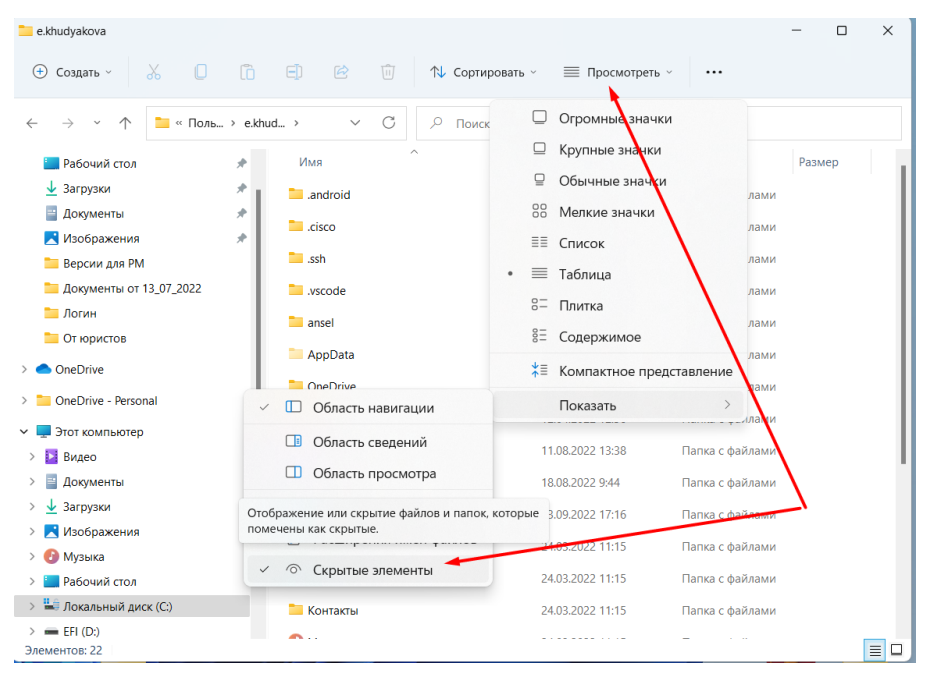

Рисунок 3. Отображение скрытых элементов на Windows 11

- → Вставь новую строку в файл: "token": "XXX", где XXX ключ, полученный в личном кабинете при регистрации (Рисунок 2, Рисунок 4).
- → Установить значение 1 для ключа "merchant\_mode". Этот режим разрешает платформе подготавливать компьютер для геймеров: автозапуск библиотеки, автозапуски приложения при каждой перезагрузке компьютера, защита от падений, перезапуск компьютера после окончания игровой сессии, восстановление состояния компьютера в случае системных сбоев, отключений электричества и интернета (Рисунок 4).

| Фаил I    | Правка Поиск Вид Кодировки Синтаксисы Опции Инструменты Макросы Запуск Плагины Вкладки ? |  |  |
|-----------|------------------------------------------------------------------------------------------|--|--|
| 🕞 🚽 🗄     | 🖶 🐘 💫 🔏 🐘 🌔 🗢 🗲 🗰 🍢 🍳 🔍 🖾 🔁 🔚 1 턅 🐺 📓 🖺 🎾 📟 🕑 💌 🗉 🕑 🔛                                    |  |  |
| 📙 rds-wrt | 🗄 rds-wrtc.json 🔀                                                                        |  |  |
| 1         |                                                                                          |  |  |
| 2         | "adapter": [],                                                                           |  |  |
| 3         | "adapter index": 0,                                                                      |  |  |
| 4         | "audio": [],                                                                             |  |  |
| 5         | "bottom": 520,                                                                           |  |  |
| 6         | "capture_cursor": true,                                                                  |  |  |
| 7         | "club_mode": 0,                                                                          |  |  |
| 8         | "first_time_launch": false,                                                              |  |  |
| 9         | "fps": 60,                                                                               |  |  |
| 10        | "guid": "{B3F020C8-14EF-4E44-97F8-E961C4F478DAG}",                                       |  |  |
| 11        | "left": 0,                                                                               |  |  |
| 12        | "link_auto_generation": true,                                                            |  |  |
| 13        | "merchant_mode": 1,                                                                      |  |  |
| 14        | "minimize_game_lib": true,                                                               |  |  |
| 15        | "monitor": [],                                                                           |  |  |
| 16        | "mute_system_volume": true,                                                              |  |  |
| 17        | "permanent_link": false,                                                                 |  |  |
| 18        | "permanent_link_name": "",                                                               |  |  |
| 19        | "request_key_frame": true,                                                               |  |  |
| 20        | "right": 360,                                                                            |  |  |
| 21        | "telegram link": false,                                                                  |  |  |
| 22        | "token": "rPQRY5LrT846WkUIBjE5sDN1dpyJZ89f",                                             |  |  |
| 23        | "top": 0,                                                                                |  |  |
| 24        | "Use_gamelib": true                                                                      |  |  |
| 25        |                                                                                          |  |  |
|           |                                                                                          |  |  |
|           |                                                                                          |  |  |
|           |                                                                                          |  |  |
| -         |                                                                                          |  |  |

Рисунок 4. Корректировка файла настроек MTC Remote Play

→ Запусти MTC Remote Play

- → Если у тебя установлено несколько видеокарт, то выбери наиболее производительную из них в выпадающем списке "Видеоадаптер".
- → Нажми "Открыть доступ".

#### 4. Настрой библиотеку с играми

Чтобы твой комп хорошо сдавался и пользовался спросом, установи на него интересные и популярные игры. Рейтинги популярности мы советуем тебе посмотреть на https://steamdb.info/graph/ или https://newzoo.com/insights/rankings/top-20-pc-games

Чтобы геймер легко нашел игру ее необходимо добавить в библиотеку. Библиотека игр отображается геймеру при подключении к твоему компьютеру. С ее помощью геймер может запускать игры. Для ее настройки сделай следующее :

- → Запусти МТС Remote Play.
- → Нажми "Настройки".

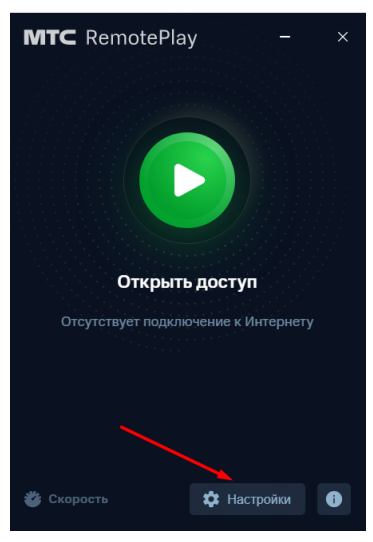

→ Выбери пункт "Настройки библиотеки игр" и нажми "Открыть". Откроется библиотека игр.

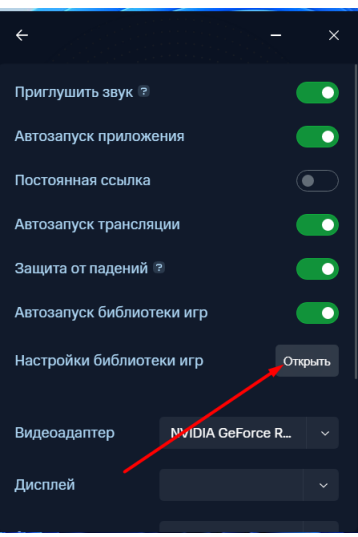

→ Если какие-то игры не были добавлены, нажми "+". При добавлении игры необходимо указать имя, путь до исполняемого файла, путь к папке с сейвами и установить галочку, если есть возможность играть с помощью геймпада.

| Имя                         |  |
|-----------------------------|--|
|                             |  |
|                             |  |
| Путь к игре                 |  |
|                             |  |
|                             |  |
| Путь к папке с сохранениями |  |
|                             |  |
| Игра поддерживает джойстик  |  |
|                             |  |
| Сохранить                   |  |

**Примечание:** Если геймер будет подключаться к твоему компьютеру с помощью джойстика или телефона, ему отобразятся только те игры, которые поддерживают геймпад.

**Важно!** Обязательно **проверь** через запуск MTC Remote Play, что все игры из библиотеки запускаются, не требуют ввода твоего личного логина, установки каких-либо лаунчеров или обновлений. Без этого твой компьютер не пройдет модерацию.

### 5. Установи ПО для сохранения дефолтного состояния ПК

Чтобы геймер не смог повредить файлы и ПО на твоем компьютере, мы **рекомендуем** установить одну из программ, которая позволяет восстановить состояние твоего ПК (включая файлы и программы) до ранее сохраненного. Мы советуем выбрать одну из следующих:

- 1. Reboot Restore Rx Pro https://horizondatasys.com/download-form-reboot-restore-rx-pro/
- 2. Shadow Defender http://shadowdefender.com/download.html
- 3. Faronics https://www.faronics.com/en-uk/products/deep-freeze

Для того, чтобы программа для восстановления дефолтного состояния смогла защитить твой ПК, выполни следующее:

- 1. Открой программу и создай снимок состояния системы (snapshot или точку восстановления).
- 2. Установи пароль на открытие программы (чтобы пользователь не мог изменить настроек программы самостоятельно). Никому его не сообщай!
- 3. Обязательно проверь, что данное ПО запускается каждый раз при запуске системы (в настройках программы).

**Важно!** После запуска программы для восстановления дефолтного состояния, все изменения настроек/ программ/ файлов не будут сохраняться и при перезапуске системы будут возвращены к ранее сохраненному дефолтному состоянию. Поэтому, если тебе необходимо изменить параметры МТС Remote Play или другие, сначала отключи программу с помощью пароля.

**Важно!** После выполнения шагов 1-5, все новые ПК должны отображаться у тебя в ЛК на вкладке "Компьютеры". Если этого не случилось, проверь, что все пункты выше выполнены верно. Если проблема осталась, напиши нам на почту <u>fogplay@mts.ru</u>.

#### 6. Укажи цену аренды компов

Для каждого нового ПК назначь стоимость аренды:

→ Перейди на вкладку "Компьютеры" (Рисунок 5) в ЛК на платформе по ссылке <a href="https://fogplay.mts.ru/merchant/computers/">https://fogplay.mts.ru/merchant/computers/</a>

| MTC Fog Play                                                    | ЛИЧНЫЙ КАБИНЕТ                        |                                 |                                     | •                                          | +7 (906) |
|-----------------------------------------------------------------|---------------------------------------|---------------------------------|-------------------------------------|--------------------------------------------|----------|
|                                                                 | ДОСТУПНЫ НА ПЛАТФОРМЕ                 | ВСЕ КОМПЬЮТЕРЫ                  |                                     |                                            |          |
| <ul> <li>Тарифы</li> <li>компьютеры</li> <li>выплаты</li> </ul> | 2X8<br>Тариф «base_tariff»<br>Оффлайн | •<br>Ταριφ «ς<br>Οφφαιάν        | Privilege_tariffs<br>H              | 2X7<br>Тариф «privilege_tariff»<br>Оффлайн | •        |
|                                                                 | 2XI<br>Тариф «base_tariff»<br>Оклайи  | • 2X6<br>Тариф «р<br>Оффлай     | privilege_tariff><br>H              | 2X9<br>Тариф «123»<br>Оффлайн              | •        |
|                                                                 | 2X5<br>Тариф «base_tariff»<br>Оффлайн | e 2X3<br>Tapındı er<br>Vicnonis | privilege_tariffs<br>уется клиентом | 2X4<br>Тариф «base_tariff»<br>Онлайн       | •        |
|                                                                 |                                       |                                 |                                     |                                            |          |
|                                                                 |                                       |                                 |                                     |                                            |          |

Рисунок 5. Вкладка "Компьютеры" в личном кабинете

- → Выбери компьютер, у которого не указана стоимость аренды и укажи тариф из ранее созданных в выпадающем списке.
- → Нажми "Применить".

#### 7. Отправь ПК на модерацию

Когда твой ПК будет полностью готов к сдаче, его необходимо отправить на модерацию. Для этого необходимо нажать кнопку "Отправить на модерацию" в личном кабинете платформы в меню "Компьютеры" (Рисунок 6). После отправки на модерацию статус твоего ПК изменится на "На модерации".

| MTC Fog Play                                                    | личный кабинет 👘 техник                                                                                                    |
|-----------------------------------------------------------------|----------------------------------------------------------------------------------------------------|
| <ul> <li>ГЛАВНАЯ</li> <li>ТАРИФЫ</li> <li>КОМПЬЮТЕРЫ</li> </ul> | 4тобы твой ПК сдал доступен на платформе, необходимо отправить его на модерацию. Для этого нажми на кнопку "Отправить на модерацию". Требования к<br>модерации указаны здесь: Критерии модерации |
| 🗇 КОЛИТИЛОТЕРИ<br>🗇 ВЫПЛАТЫ<br>🖓 FAQ                            | • 4X5 • • • • • • • • • • • • • • • • • • •                                                                                                    |
|                                                                 | О КОМПЬЮТЕРЕ                                                                                                    |
|                                                                 | Доступность ПК <sup>®</sup>                                                                                                    |
|                                                                 | Тариф                                                                                                    |
|                                                                 | 0.00 P                                                                                                    |
|                                                                 | Отправить на модерацию                                                                                                    |
|                                                                 | Тёхнические характеристики Подлессор 11th Gen Intel/(R) Core/TM) 17-11375H @ 3.30GHz                                                                                                    |
|                                                                 | BNJERNAPTA NVIDIA GEForce RTX 3060 Laptop GPU 6023 Mb                                                                                                    |
|                                                                 | Оперативная память 16 Св                                                                                                    |

Рисунок 6. Вкладка "Компьютеры" в личном кабинете

Модератор зайдет на твой ПК и проверит следующие параметры:

- → Соответствие технических характеристик твоего ПК требованиям платформы.
- → Корректность названий игр.
- → Отсутствие личных данных на твоем ПК.
- → Скорость твоего Интернета.

Если твой ПК не пройдет модерацию (статус "Отклонен модератором") тебе необходимо исправить замечания и перезагрузить компьютер. Он поступит на модерацию автоматически.

### 8. Активируй ПК на платформе

- → Перейди на вкладку "Компьютеры" (Рисунок 5) в ЛК на платформе по ссылке <u>https://fogplay.mts.ru/merchant/computers/</u>
- → Выбери ПК, у которого индикатор состояния серого цвета и статус "Сервисный режим"
- → Установи переключатель "Доступность ПК" в состояние "Доступен пользователям". Если переключатель установлен в состояние "Доступен пользователям" по-умолчанию, то сразу после успешного прохождения модерации твой ПК будет доступен на платформе.

**Важно!** Если необходимо скрыть компьютер на платформе, установи переключатель "Доступность ПК" в состояние "Скрыт от пользователей". При этом индикатор состояния изменит цвет на "серый". Если, при этом, этот ПК используется (есть активная игровая сессия), пожалуйста, дождись ее окончания и не выключай компьютер.

И это все! Теперь твой ПК доступен пользователям на платформы.

### Как получить вознаграждение на карту?

Вознаграждение, которые ты будешь получать за сдачу своих компьютеров согласно установленному тарифу, ты будешь видеть на главной странице своего личного кабинета в блоке "Баланс" (Рисунок 7).

| MTC Fog Play                                               | ЛИЧНЫЙ КАБИНЕТ                                                  | ↓7 (908)<br>+7 (908)          |
|------------------------------------------------------------|-----------------------------------------------------------------|-------------------------------|
| () <b>главная</b><br>() тарифы<br>() компьютеры<br>выплаты | Имя: dsggfgd<br>Почта: kfafd@mdaldkfs.dk<br>Ключ: a0w8MNH_WOL @ | Баланс<br>249,00 ₽<br>Вывести |

Рисунок 7. Отображение баланса в личном кабинете

Если ты хочешь вывести деньги, сделай следующее:

- → На главной странице личного кабинета нажми "Вывести"
- → В появившемся окне добавь банковскую карту, нажав на "+", укажи данные карты (номер и срок действия) и подтверди вывод.

**Важно!** Выплата на карту поступит после окончания всех игровых сессий на твоих компьютерах. Поэтому итоговая сумма выплаты может быть больше, чем указана в личном кабинете.

**Примечание:** Ты можешь выводить суммы от 200 руб. До этого момента сумма будет накапливаться у тебя в личном кабинете.

## Могу ли я предоставить доступ к своему Steam-аккаунту?

Мы не рекомендуем предоставлять доступ к своему Steam-аккаунту, так как существуют риски кражи цифровых ценностей удаленными пользователями. Если вы готовы предоставить доступ к аккаунту Steam, принимая все риски, мы рекомендуем дополнительно обезопасить себя, настроив семейный просмотр Steam. Более подробно о семейном просмотре прочитай по ссылке <a href="https://help.steampowered.com/ru/fags/view/6B1A-66BE-E911-3D98">https://help.steampowered.com/ru/fags/view/6B1A-66BE-E911-3D98</a>